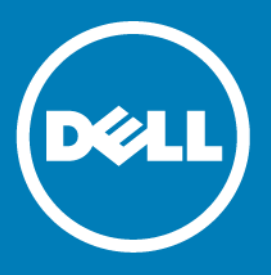

### Dell<sup>™</sup> NetVault<sup>™</sup> Backup Plug-in for Exchange 11.0 Release Notes

### January 2016

These release notes provide information about the Dell<sup>™</sup> NetVault<sup>™</sup> Backup Plug-in for Exchange release. Topics:

- About this release
- Enhancements
- Resolved issues
- System requirements
- Product licensing
- Upgrade and installation instructions
- More resources
- Globalization
- About Dell

# About this release

Dell NetVault Backup (NetVault Backup) Plug-in for Exchange (Plug-in for Exchange) 11.0 is a major release, with enhanced features and functionality. For complete product documentation, visit http://software.dell.com/support/.

### **Enhancements**

The following is a list of enhancements implemented in Plug-in for Exchange 11.0.

### Table 1. General enhancements

| Enhancement                                                                                                    | Issue ID |
|----------------------------------------------------------------------------------------------------|----------|
| Updated the plug-in to accommodate situations in which it previously paused indefinitely while performing an integrity check.                                                   | 22300    |
| Updated the plug-in to reduce memory consumption when multiple transaction logs are included in a backup of Exchange Server 2010 or later.                                      | 22800    |
| Updated the plug-in to ensure that Incremental Backup jobs do not fail when segments are missing and later display an "Attempt to save a stream with missing segments" message. | 23321    |

### Table 1. General enhancements

| Enhancement                                                                                                    | Issue ID |
|----------------------------------------------------------------------------------------------------|----------|
| Added support for a database availability group (DAG) without a cluster administrative access<br>point; that is, is a DAG that does not use a cluster name object (CNO) or IP address. To use this<br>option, create a NetVault Backup Virtual Client that uses a fixed IP address or network name that<br>corresponds to one of the Exchange Servers (Real Clients) in the DAG. If the Exchange Server to<br>which the fixed IP address or network name corresponds goes offline for any reason, subsequent<br>backup jobs fail. Either bring the Exchange Server back online or update the Virtual Client to use<br>the IP address or network name of a different Exchange Server that is also part of the DAG. | 27873    |
| Verified support for Exchange Server 2013 SP1 (CU10).                                                                                                    | 29262    |
| Updated the plug-in to reduce the time that elapses during a query to list the databases on a server.                                                                                                    | 29956    |

## **Resolved issues**

The following is a list of issues addressed in this release.

### Table 2. General resolved issues

| Resolved issue                                                                                                    | Issue ID           |
|----------------------------------------------------------------------------------------------------|--------------------|
| Corrected an issue that prevented backups from working after upgrading the plug-in.                                                                                                    | 15016<br>(MEG-440) |
| Corrected an issue that caused backup jobs of a suspended database copy to fail if you used the Backup Database Copies with the Lowest Activation Preference Number option.                                                                                                    | 21239              |
| Corrected an issue that caused restores of Incremental and Differential Backups to fail if the backup set used square brackets in the name.                                                                                                    | 22202              |
| Corrected a translation error in the Japanese version of the WebUI. The Backup Database<br>Copies with the Lowest Activation Preference Number option previously appeared as Backup<br>Database Copies with the Lowest/Highest License Activation Setting Number.                                                                                             | 23083              |
| Corrected an issue in which the plug-in reported a Backup Completed status even if some databases were not backed up. The plug-in now displays Backup Completed with Warnings.                                                                                                    | 23289              |
| Corrected an issue in which the parallel streaming functionality used parallel streams at the start of a backup and then switched to sequential streaming.                                                                                                    | 28431              |
| Corrected an issue in which the plug-in failed to clean up shadow copies when a backup job failed. Usually, the plug-in immediately deletes shadow copies; however, there might be instances in which a delay occurs, such as when a network-communication failure occurs. You might need to use Vssadmin or DiskShadow to remove the shadow copies manually. | 30066              |
| Corrected an issue that caused a delay in processing backup jobs for a DAG. Updated the plug-in to ensure that the NetVault Backup Job Manager ( <b>nvjobmgr</b> ) Keep Alive handshake is enabled on                                                                                                    | 30425              |

DAG clients before running lengthy operations such as mounting a database.

## System requirements

Before installing Plug-in for Exchange 11.0, ensure that your system meets the requirements outlined in the *Dell NetVault Backup Compatibility Guide* available at https://support.software.dell.com.

### Upgrade and compatibility

Plug-in for Exchange 11.0 requires NetVault Backup 10.0 or later. For complete supported-platform information, see the *Dell NetVault Backup Compatibility Guide*.

## **Product licensing**

To obtain the license key for your NetVault Backup Server environment, determine the NetVault Machine ID of your main NetVault Backup Server. Also identify the machine IDs of any clients running application plug-ins, such as Oracle<sup>®</sup>, MySQL<sup>®</sup>, PostgreSQL, SQL Server<sup>®</sup>, and Exchange.

You can use the NetVault Configuration Wizard to install the product license keys. Alternatively, you can install the license keys from the Manage Clients page.

- Obtaining a machine ID
- Installing a license key using the configuration wizard
- Installing a license key from the Manage Clients page

### **Obtaining a machine ID**

- 1 Start the NetVault Backup WebUI.
- 2 In the Navigation pane, click Manage Clients.
- 3 In the NetVault Backup Clients list, select the applicable machine, and click Manage.
- 4 On the View Client page, note the machine ID exactly as it appears in the Client Summary table.

# Installing a license key using the configuration wizard

- 1 In the Navigation pane, click Guided Configuration.
- 2 On the NetVault Configuration Wizard page, click Install Licenses.
- 3 In the NetVault Backup Clients list, select the applicable machine, and click Next.
- 4 In the Enter the license key string box, type or copy and paste the license key, and click Apply. After the key is applied successfully, a message is displayed.

3

### Installing a license key from the Manage Clients page

- 1 In the Navigation pane, click Manage Clients.
- 2 In the NetVault Backup Clients list, select the applicable machine, and click Manage.
- 3 On the View Client page, click Install License.
- 4 In the **Install License** dialog box, type or copy and paste the license key, and click **Apply**. After the key is applied successfully, a message is displayed.
- 5 To dismiss the dialog box, click Close.

# Upgrade and installation instructions

For upgrade and installation instructions, see the Dell NetVault Backup Plug-in for Exchange User's Guide.

IMPORTANT: Due to the plug-in name change, you must remove the existing plug-in before you install the new version if you are using a version before 5.1. This process ensures that items with the previous plug-in name are removed before items with the new name are installed.

### More resources

Additional information is available from the following:

- Online product documentation
- NetVault community

# Globalization

This section contains information about installing and operating this product in non-English configurations, such as those needed by customers outside of North America. This section does not replace the materials about supported platforms and configurations found elsewhere in the product documentation.

This release supports any single-byte or multi-byte character set. In this release, all product components should be configured to use the same or compatible character encodings and should be installed to use the same locale and regional options. This release is targeted to support operations in the following regions: North America, Western Europe and Latin America, Central and Eastern Europe, Far-East Asia, Japan. It supports bidirectional writing (Arabic and Hebrew).

The release is localized to the following languages: Chinese (Simplified), French, German, Japanese, Korean.

4

# **About Dell**

Dell listens to customers and delivers worldwide innovative technology, business solutions and services they trust and value. For more information, visit http://www.software.dell.com.

### **Contacting Dell**

For sales or other inquiries, visit http://software.dell.com/company/contact-us.aspx or call +1-949-754-8000.

### **Technical support resources**

Technical support is available to customers who have purchased Dell software with a valid maintenance contract and to customers who have trial versions. To access the Support Portal, go to <a href="https://support.software.dell.com">https://support.software.dell.com</a>.

The Support Portal provides self-help tools you can use to solve problems quickly and independently, 24 hours a day, 365 days a year. In addition, the Support Portal provides direct access to product support engineers through an online Service Request system.

The Support Portal enables you to:

- Create, update, and manage Service Requests (cases).
- View Knowledge Base articles.
- Obtain product notifications.
- Download software. For trial software, go to http://software.dell.com/trials.
- View how-to videos.
- Engage in community discussions.
- Chat with a support engineer.

5

### © 2016 Dell Inc. All rights reserved.

This product is protected by U.S. and international copyright and intellectual property laws. Dell<sup>™</sup>, the Dell logo, and NetVault are trademarks of Dell Inc. in the United States and/or other jurisdictions. Linux is a registered trademark of Linus Torvalds in the United States, other countries, or both. Oracle is a registered trademark of Oracle and/or its affiliates in the United States and other countries. SQL Server, Windows, and Windows Server are registered trademarks of Microsoft Corporation in the United States and/or other countries. Other trademarks and trade names may be used in this document to refer to either the entities claiming the marks and names or their products. Dell disclaims any proprietary interest in the marks and names of others. All other marks and names mentioned herein may be trademarks of their respective companies.

#### Legend

- CAUTION: A CAUTION icon indicates potential damage to hardware or loss of data if instructions are not followed.
- WARNING: A WARNING icon indicates a potential for property damage, personal injury, or death.

() IMPORTANT NOTE, NOTE, TIP, MOBILE, or VIDEO: An information icon indicates supporting information.